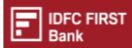

1. Upon selecting GST Payments, the Taxpayer will be redirected from <u>www.idfcfirstbank.com</u> to <u>www.gst.gov.in</u>. The steps to be followed are illustrated below

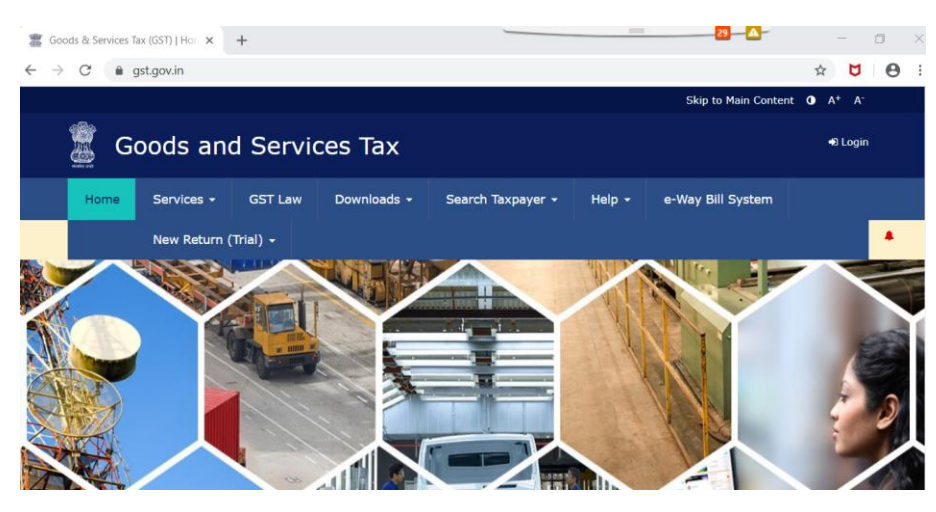

2. Login to GST portal

| Goods & Services | Tax (GST)   Logi 🗙  | +               |                        |                   |                |                      |
|------------------|---------------------|-----------------|------------------------|-------------------|----------------|----------------------|
| ← → C 🌘          | services.gst.gov.in | /services/login |                        |                   |                |                      |
|                  |                     |                 |                        |                   |                | Skip to Main Content |
| G                | oods an             | d Servi         | ces Tax                |                   |                |                      |
| Home             | Services 🗸          | GST Law         | Downloads 🛨            | Search Taxpayer 👻 | Help 👻         | e-Way Bill System    |
|                  |                     | New Return      | n (Trial) <del>-</del> |                   |                |                      |
| Home > Lo        | ogin                |                 |                        |                   |                |                      |
|                  |                     | Log             | in                     |                   |                |                      |
|                  |                     |                 |                        | • indicates ma    | ndatory fields |                      |
|                  |                     | User            | name •                 |                   |                |                      |
|                  |                     | Ent             | ter Username           |                   |                |                      |
|                  |                     | Pass            | word •                 |                   |                |                      |
|                  |                     | Ent             | ter Password           |                   |                |                      |
|                  |                     | L               | OGIN                   |                   |                |                      |

3. Create GST Challan

| Good                              | is and     | Servic   | es Tax          |      | 0              |                |           |
|-----------------------------------|------------|----------|-----------------|------|----------------|----------------|-----------|
| Dashboard                         | Services • | Notifica | tions & Circula | rs • | Acts & Rules + | Downloads +    | Grievance |
| Registration                      | Ledgers    | Returns  | Payments        | User | Services       |                |           |
| Create Challan<br>Challan History |            |          |                 |      | 4              | Saved Challans |           |

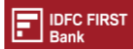

- 4. Enter necessary details in the form
- 5. Select "E-Payment" as the Payment Mode
- 6. Click on "Generate Challan"

| GST(0005)               |                          |                  |         |  | 0   |
|-------------------------|--------------------------|------------------|---------|--|-----|
| IGST(0008)              | 100                      |                  |         |  | 100 |
| CESS(0009)              |                          |                  |         |  | 0   |
| Telangana<br>SGST(0006) |                          |                  |         |  | 0   |
| Total Challan Amour     | nt:                      | ₹ 100 /-         |         |  |     |
| otal Challan Amou       | <del>( (In Words).</del> | Rupees One handi | ed Guiy |  |     |
| aumont Modes*           |                          |                  |         |  |     |
| ayment modes            |                          |                  |         |  |     |
| E Daumant               |                          |                  |         |  |     |

- 7. Once the Challan is generated at the GST portal, the Taxpayer may download the Challan for reference.
- 8. The following options will be displayed to the Taxpayer
  - a. Internet Banking
  - b. Credit/Debit Card

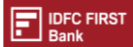

9. Select "Credit/Debit Card" and select the preferred payment gateway service provided by the list of banks mentioned, accept the terms & conditions & Click on "Make Payment"

| Mode of Payment :-         E-Payment :-         Mode of Payment :-         Mode of Payment :-         Colspan="4">Mode of Payment :-         Colspan= 4       O O O O O                                                                                                    | CPUN                                                                                             | Chall                                                         | an Generation Date |                  | Challan Expir | y Date:   |           |  |
|----------------------------------------------------------------------------------------------------|--------------------------------------------------------------------------------------------------|---------------------------------------------------------------|--------------------|------------------|---------------|-----------|-----------|--|
| Mode of Payment :-       €-Payment         def of Taxpayer       Bmail Address       Moble Humber         GSTDv       Email Address       Moble Humber         Image: Composition of Composition of |                                                                                                  |                                                               |                    |                  |               |           |           |  |
| Mobile Transpare           Mobile Transpare           Mobile Transpare <th colspan<="" td=""><td>Mode of Payment :-</td><td>E-Pa</td><td>yment</td><td></td><td></td><td></td><td></td></th>                                                                                                    | <td>Mode of Payment :-</td> <td>E-Pa</td> <td>yment</td> <td></td> <td></td> <td></td> <td></td> | Mode of Payment :-                                            | E-Pa               | yment            |               |           |           |  |
| GGTN     Email Address     Hoble Humber       Name     Address     Second       Name     Address     Second       Name     Address     Second       Name     Address     Second       Name     Address     Second       Name     Address     Second       Name     Address     Second       Name     Address     Second       Name     Address     Second       Name     Second     Second       Name     Second     Second       Second     Second     Second       Second     Second     Second       Rajasthan GST(0000)     Itte     Second       Total Chalitan Amount:     Second     Second       Total Chalitan Amount:     Itte     Second                                                                                                    | letails Of Taxpayer                                                                              |                                                               |                    |                  |               |           |           |  |
| Name         Address           Address         -           Value         -           Value         -           Value         -           Value         -           Value         -           Value         -           Value         -           Value         -           Value         -           Value         Value           Value         Value           Value         Value           Value         -           Value         -                                                                                                    | OSTIN                                                                                            | Emai                                                          | Address            |                  | Mobile Numbe  | -         |           |  |
| Name         Address           Image: Address         Address           Image: Address         Image: Address           Image: Address         Image: Address                                                                                                    |                                                                                                  |                                                               |                    |                  |               |           |           |  |
| Tax (C)         Interest (C)         Penalty (C)         Pees (C)         Other (C)         Total (C)           CGST (0007)         100         100         1         1         0         0         100           ICGST (0007)         100         100         1         1         0         0         100           ICGST (0007)         200         0         0         0         0         200           ICGST (0007)         100         100         0         0         0         200           ICGST (0006)         100         0         0         0         0         3         3           ICGST (0006)         100         0         0         0         0         3         3           ICGST (0006)         100         0         0         0         0         3         3           ICGST (0006)         100         0         0         0         0         3         3           ICGST (0006)         100         0         0         0         3         3           ICGST (0006)         100         0         0         0         3         3           ICGST (0006)         0         0                                                                                                    | Name                                                                                             | Addre                                                         | 196                |                  |               |           |           |  |
| Interest (C)         Penality (C)         Peea (C)         Other (C)         Total (C)           CCT (0007)         100         1         0         0         100           CCT (0007)         200         0         0         0         200           CCT (0007)         200         0         0         0         200           CCT (0007)         0         0         0         0         200           CCT (0007)         0         0         0         0         200           CCT (0007)         0         0         0         0         200           CT (C) (C) (C) (C) (C) (C) (C) (C) (C) (C)                                                                                                    |                                                                                                  | 2.2.0                                                         |                    |                  |               |           |           |  |
| Tax (C)         Interest (C)         Penalty (C)         Penalty (C)         Other (C)         Total (C)           CCT (0007)         100         1         0         0         100         100         100         100         100         100         100         100         100         100         100         100         100         100         100         100         100         100         100         100         100         100         100         100         100         100         100         100         100         100         100         100         100         100         100         100         100         100         100         100         100         100         100         100         100         100         100         100         100         100         100         100         100         100         100         100         100         100         100         100         100         100         100         100         100         100         100         100         100         100         100         100         100         100         100         100         100         100         100         100         100         100         100                                                                                                    | letails of Deposit                                                                               |                                                               |                    |                  |               |           |           |  |
| CCST (0007)         100         1         1         0         102           IGST (0005)         200         0         0         0         200         200         200         200         200         200         200         200         200         200         200         200         200         200         200         200         200         200         200         200         200         200         200         200         200         200         200         200         200         200         200         200         200         200         200         200         200         200         200         200         200         200         200         200         200         200         200         200         200         200         200         200         200         200         200         200         200         200         200         200         200         200         200         200         200         200         200         200         200         200         200         200         200         200         200         200         200         200         200         200         200         200         200         200         200 </td <td>)</td> <td>Tax (C)</td> <td>Interest (0)</td> <td>Penalty (0)</td> <td>Fees (C)</td> <td>Other (0)</td> <td>Total (0)</td>                                                                                                    | )                                                                                                | Tax (C)                                                       | Interest (0)       | Penalty (0)      | Fees (C)      | Other (0) | Total (0) |  |
| IGST (0005)         200         0         0         0         200           CESS (0004)         50         0         0         0         50         50           Rajosthan GST (0006)         100         0         0         0         0         100           Total Challian Amount:         2452 /-         Total Challian Amount (In Words):         Rupess Four hundred Fifty-Two Only         50                                                                                                    | CGST(0007)                                                                                       | 100                                                           |                    | 1                | 0             | 0         | 102       |  |
| CESS(0004)         50         0         0         0         50           Rajashan GST(000)         100         0         0         0         0         0         100           Total Challan Amount:         2 452 /- <td>1651(0005)</td> <td>200</td> <td></td> <td>0</td> <td>0</td> <td>0</td> <td>200</td>                                                                                                    | 1651(0005)                                                                                       | 200                                                           |                    | 0                | 0             | 0         | 200       |  |
| Rajasihan GST(0006)     100     0     0     0     100       Total Challan Amount:     C 452 /-     C     C     C       Total Challan Amount:     Rupess Four hundred Fifty-Two Only     C     C                                                                                                    | CESS(0004)                                                                                       | 50                                                            | 0                  | 0                | 0             | 0         | 50        |  |
| Total Challan Amount:     C 452 f*       Total Challan Amount (In Words):     Rupess Four hundred Fifty-Two Only                                                                                                    | Rajasthan G51(0006)                                                                              | 100                                                           | 0                  | 0                | 0             | 0         | 100       |  |
| Total Challan Amount (In Words): Rupess Four bundred Fifty-Two Only                                                                                                    | Total Challan Amount:                                                                            |                                                               | 0 452 /-           |                  |               |           |           |  |
|                                                                                                    | Total Challan Amount (In Wo                                                                      | rds):                                                         | Rupess Four bundre | d Fifty-Two Only |               |           |           |  |
|                                                                                                    | Rajasthan GST(0006)<br>Total Challan Amount:<br>Total Challan Amount (In Wo                      | 0 0 0 0 100<br>© 452 /-<br>Rupess Four hundred Fifty-Two Only |                    |                  |               |           |           |  |
|                                                                                                    | Select Mode of E-Payment*                                                                        |                                                               |                    |                  |               |           |           |  |
| Select Mode of E-Payment*                                                                                                    | 🖶 Net Banking                                                                                    |                                                               |                    |                  |               |           |           |  |

- 10. The Taxpayer will be directed to selected bank's payment gateway page. The GST challan summary will be displayed to the taxpayer again for confirmation. The Taxpayer will complete the payment as per usual method adopted for Debit Card
- 11. Once the payment is successfully processed, the transaction confirmation message will be displayed to the taxpayer. The Taxpayer may click to the 'Redirect to Merchant Site' for getting a receipt of payment at GST portal or the same will be redirected automatically after a few seconds.
- 12. On redirection to GST portal, the below Payment summary will be displayed. The taxpayer can view and download the payment receipt as per the time period stipulated in the GST portal

|                    |       | Commodus - | Grievance |                      |
|--------------------|-------|------------|-----------|----------------------|
| Payment Summary    |       |            |           |                      |
| -,,                |       |            |           |                      |
| Pending for cleara | ince. |            |           |                      |
|                    |       |            |           | MAKE ANOTHER PAYMENT |
|                    |       |            |           |                      |